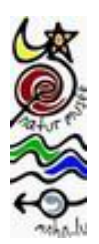

# Système de Login

du Musée national d'histoire naturelle du Luxembourg

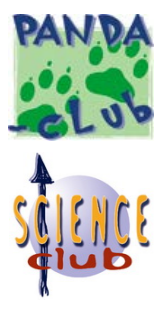

Un compte dans le système de Login du Musée national d'histoire naturelle est valable pour les sites internet <u>www.mnhn.lu</u>, <u>www.panda-club.lu</u> et <u>www.science-club.lu</u>.

## 1. Pourquoi se faire un compte d'utilisateur et utiliser le login ?

- Un compte d'utilisateur du 'natur musée' vous permet de vous inscrire facilement à nos activités, de gérer vos abonnements à nos publications, de modifier vous-même les données de contact comme p.ex. l'adresse et le numéro de téléphone mais aussi de suivre le statut actuel et l'historique des inscriptions.
- Avec un seul compte d'utilisateur les adultes pouvent également gérer les données et inscriptions de leurs enfants de moins de 18 ans.

## 2. <u>Le menu</u>

Le menu concernant le fonctionnement du login (gérer vos données, abonnements et activités, changer le mot de passe, déconnexion, ...) <u>se développe à droite</u> lorsque vous vous êtes connecté avec votre compte utilisateur.

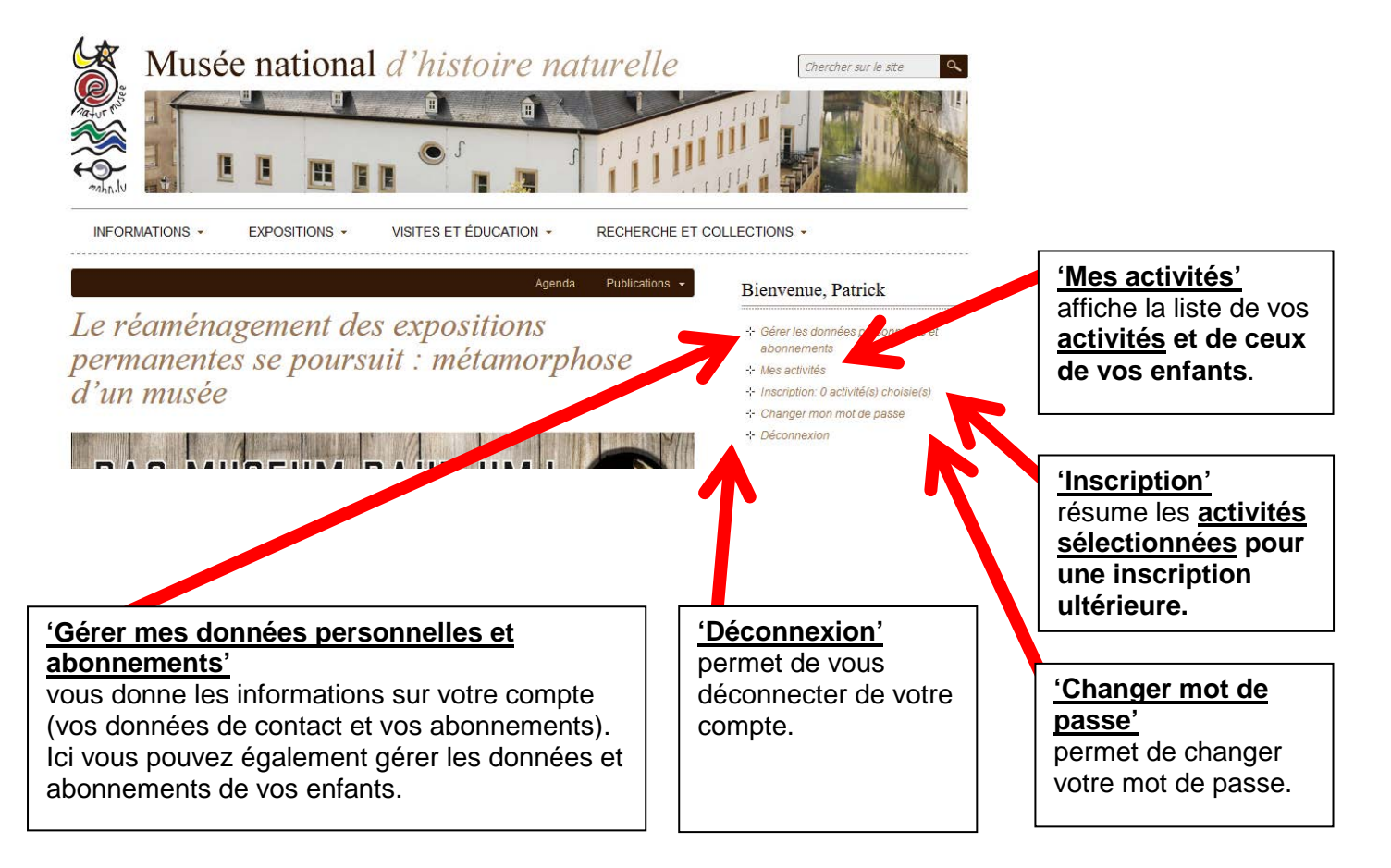

#### 3. Gérer les données de ses enfants

Seulement des adultes peuvent ajouter leurs enfants mineurs à leur compte pour ainsi gérer leurs données et leurs inscriptions : allez simplement sur la page « Gérer mes donneés personnelles et abonnements » et cliquez sur le bouton intitulé « ajouter un enfant ».

Si vous ne voyez pas de bouton « ajouter un enfant » c'est que le compte est assigné au nom d'un enfant mineur. Si vous voulez y ajouter d'autres enfants, veuillez nous contacter et nous communiquer votre nom, prénom et date de naissance pour qu'on mette le compte à votre nom. Lors de votre prochain Login, le bouton « ajouter un enfant » devrait être visible.

#### 4. L'inscription aux activités

Dans l'agenda cliquez sur « s'inscrire » auprès de l'activité qui vous intéresse et suivez ensuite les indications sur l'écran.

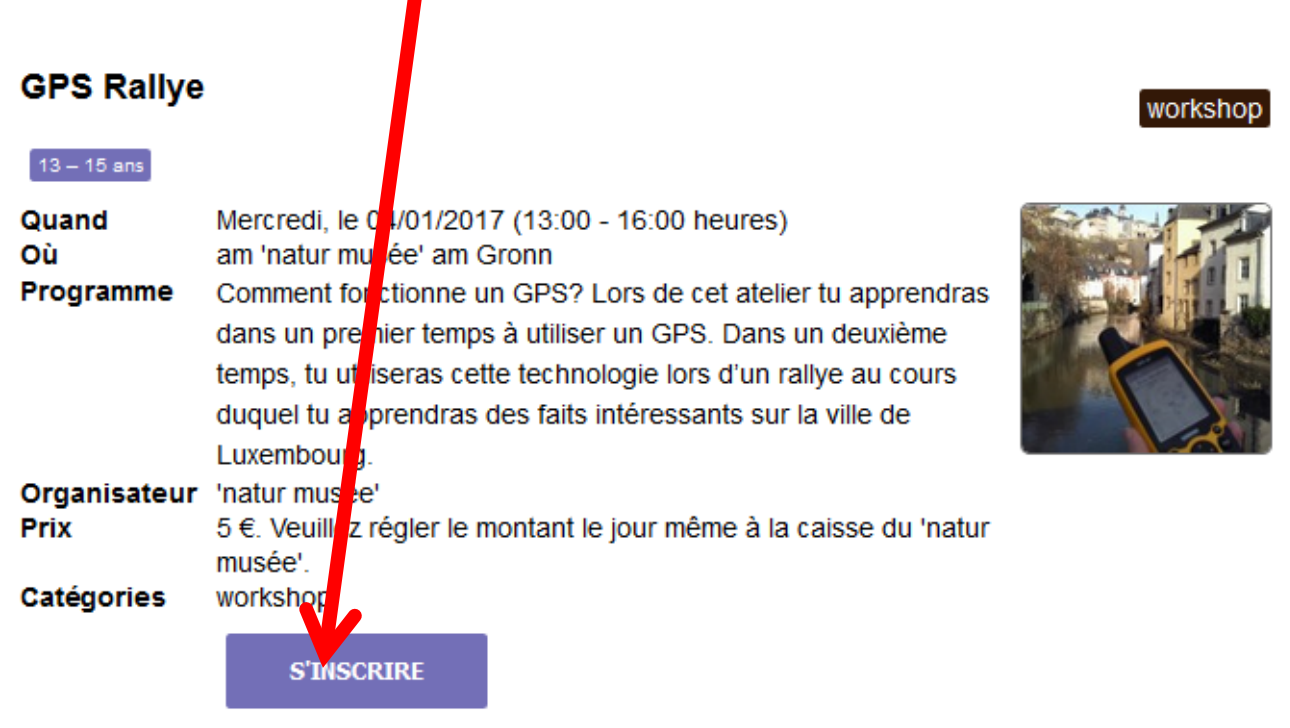

voir détail [+]

### 5. Contact

Pour plus d'informations sur le système de Login, veuillez vous adresser au secrétariat : **Email** : <u>help-login@mnhn.lu</u> **Téléphone** : 462233-450 (Secrétariat) – 462233-429 (Patrick Delhalt)